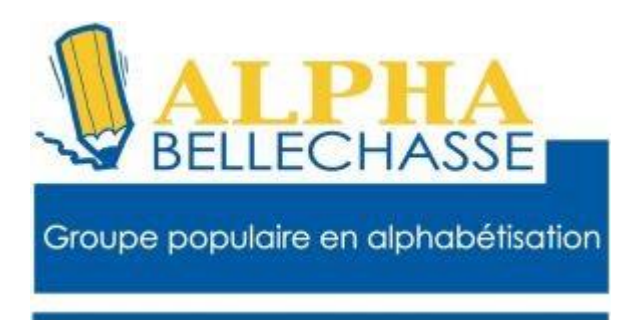

# Comment s'inscrire sur AccèsD

1. Premièrement communiquer avec votre caisse pour avoir votre code (Mot de passe) temporaire. NIP Dès réception de votre mot de passe, vous avez 5 jours pour le modifier.

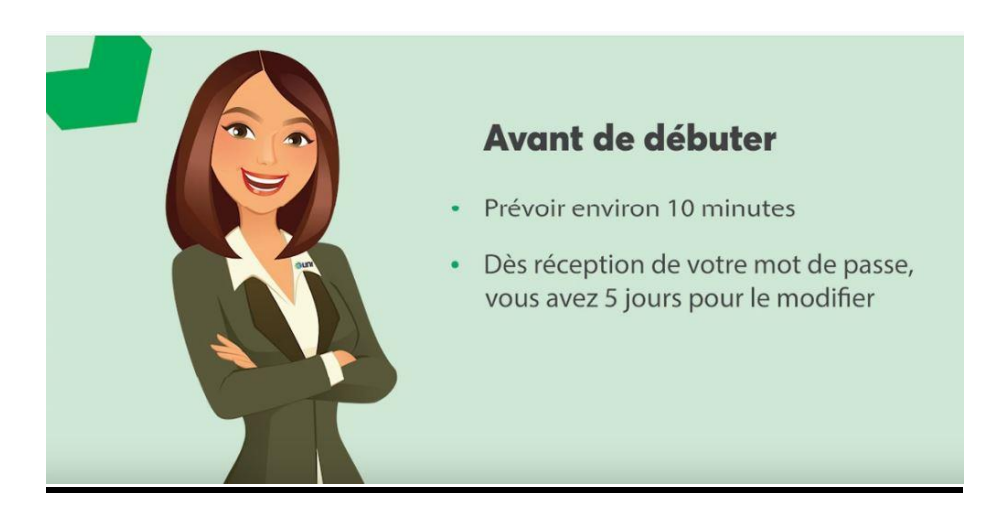

2. Aller sur Google et taper AccèsD

|        | Goo              | ogle              |  |
|--------|------------------|-------------------|--|
| AccesD |                  |                   |  |
|        | Recherche Google | J'ai de la chance |  |
|        | Google disponib  | le en : English   |  |

#### 3. Faire un clic avec le bouton gauche de la souris

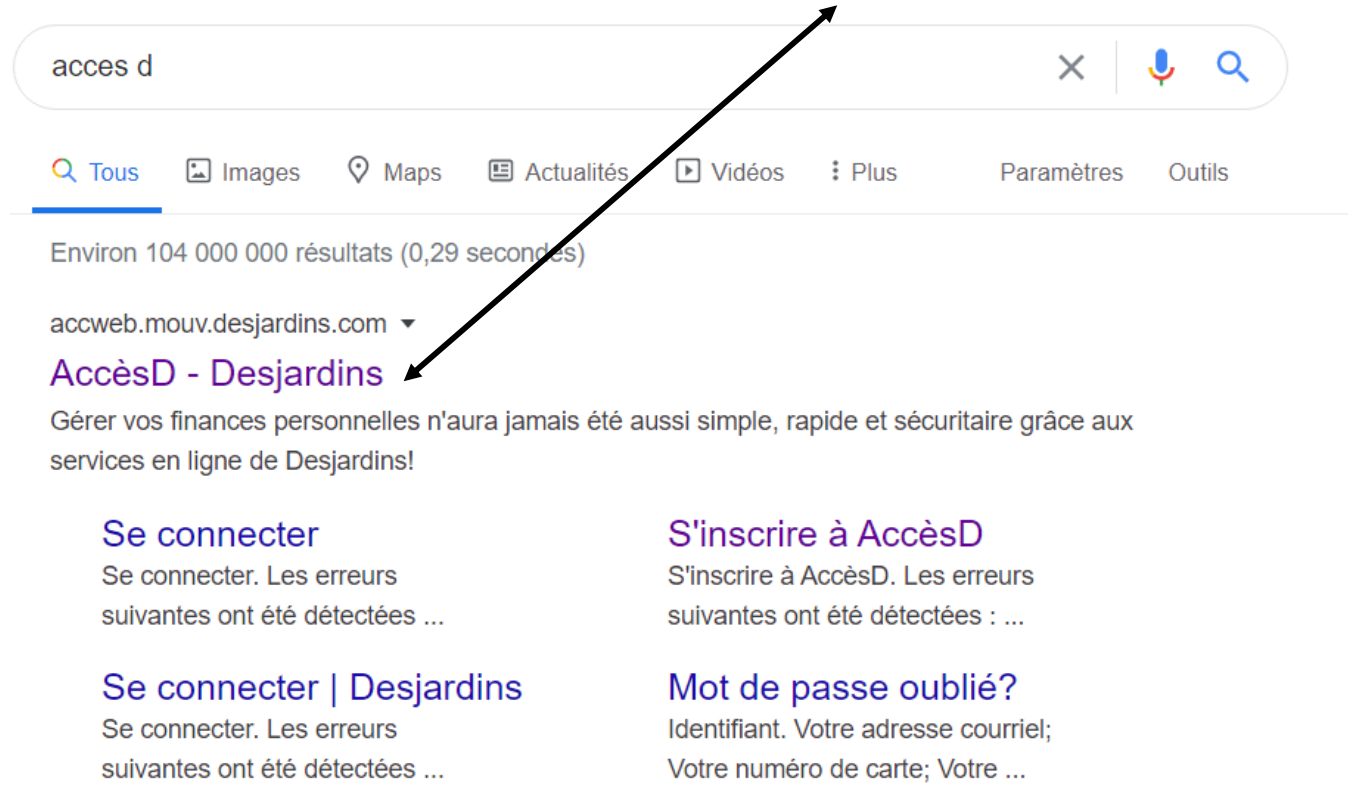

Autres résultats pour desjardins.com »

#### 4. Avant d'entrer dans le site vérifier votre connexion sur la barre d'adresse

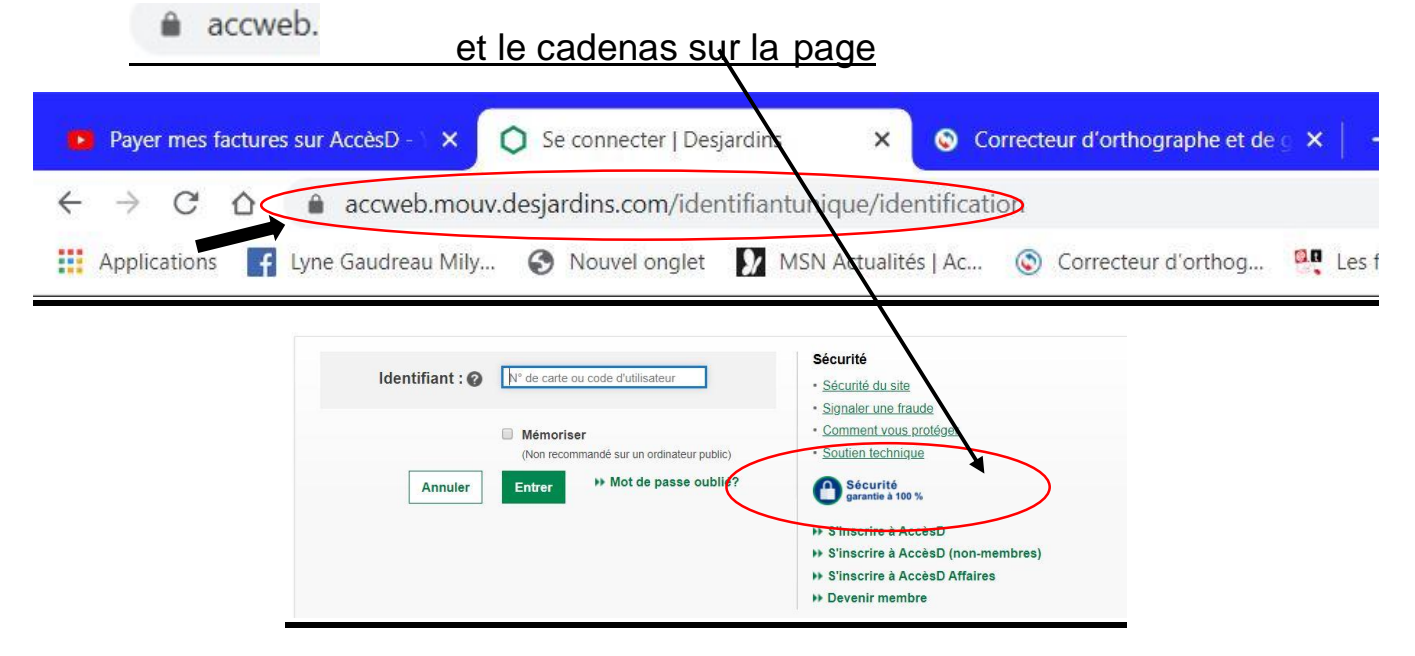

| 5. S'inscrire sur AccèsD                                                                           |                                                                                                    |
|----------------------------------------------------------------------------------------------------|----------------------------------------------------------------------------------------------------|
| factures sur AccèsD - 👌 🗙 🜔 Se connecter   Desjarches 🛛 🗙 💿 Correcteur d'orthographe et de g 🗙 📔 🕂 |                                                                                                    |
|                                                                                                    |                                                                                                    |
| 🛛 🚹 Lyne Gaudreau Mily 🔇 Nouvel onglet 🚺 MSN Ac yalités   Ac 💿 Correcteur d'orthog 🔍 Les fich      | es ″d'Open 🔹 (3) Transfert texte i 😻 « Bo                                                                                                    |
|                                                                                                    | AA $+ \mid$ English $\mid$ Nous                                                                                                    |
| Desjardins Accès Accès                                                                             |                                                                                                    |
| Se connecter                                                                                       |                                                                                                    |
| Identifiant : 🕜 N° de carte ou code d'utilisateur                                                  | Sécurité  • <u>Sécurité du site</u> • Signaler une fraude                                                                                        |
| 🗆 Mémoriser                                                                                        | <u>Comment vous protéger</u>                                                                                                    |
| (Non recommandé sur un ordinateur public)                                                          | <u>Soutien technique</u>                                                                                                    |
| Annuler Entrer Mot de passe oublié?                                                                | Sécurité<br>garantie à 100 %                                                                                                    |
| Faire un clic gauche sur<br>s'inscrire à AccèsD                                                    | <ul> <li>S'inscrire à AccèsD</li> <li>S'inscrire à AccèsD (non-membres)</li> <li>S'inscrire à AccèsD Affaires</li> <li>Devenir membre</li> </ul> |

Voici la fenêtre où il faut inscrire le numéro de la carte de débit commençant par 4540 et faire un clic gauche sur entrer

| AVEC VOTRE NUMÉRO DE CARTE D'ACCÈS | Ou le numéro<br>de votre carte<br>de crédit<br>Desjardins                                                              |
|------------------------------------|----------------------------------------------------------------------------------------------------|
| Desjardins Accès D Accès D         |                                                                                                    |
| S'inscrire à AccèsD                |                                                                                                    |
| Saisie du numéro de carte          | Sécurité    Sécurité du site  Signaler une fraude  Comment vous protéger  Soutien technique  Sécurité garantie à 100 % |

6. Inscrire le mot de passe temporaire que la caisse vous a donné et faire un clic gauche sur entrer.

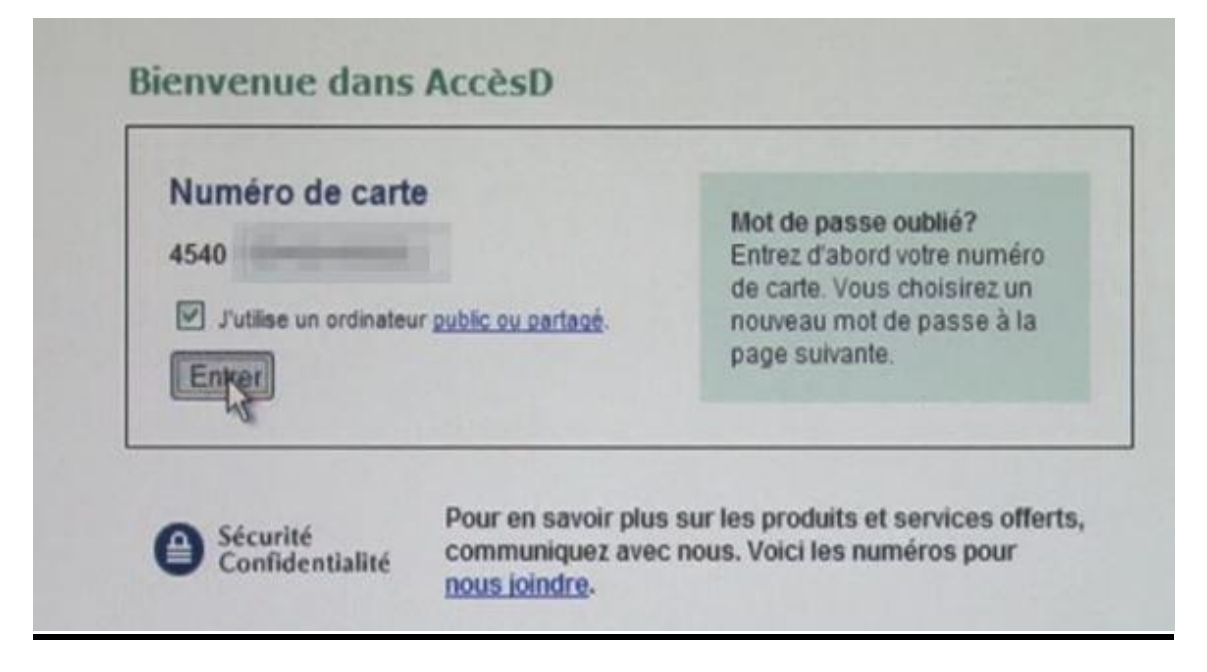

7. Faire un clic gauche dans la case du mot de passe et le taper, dans la case en-dessous faire un clic gauche et retaper le même mot de passe.

| /euillez créer votre mot de passe personnel et l'entrer dans chacun des<br>champs cl-dessous.<br>/otre mot de passe doit comprendre de 6 à 12 caractères, dont au moins u |
|----------------------------------------------------------------------------------------------------|
| /otre mot de passe doit comprendre de 6 à 12 caractères, dont au moins u                                                                                                  |
| ettre, et debuter par 3 chiffres (differents de ceux de votre mot de passe actu                                                                                           |
| Entrez votre nouveau mot de passe :                                                                                                    |
| Entrez-le de nouveau :                                                                                                    |
| Valider                                                                                                    |
| Sécurité<br>Confidentialité                                                                                                    |

#### 8. Configurer les paramètres de sécurité

| Desjardins                                           | AccèsD                                                      |                                                                   |                                                                 |                                                      | Mes                                             | sages   Dossier   Nous<br>X                |                    |
|------------------------------------------------------|-------------------------------------------------------------|-------------------------------------------------------------------|-----------------------------------------------------------------|------------------------------------------------------|-------------------------------------------------|--------------------------------------------|--------------------|
| Opérations                                           | Portrait<br>financier                                       | Cartes                                                            | Financement                                                     | Épargne et<br>placements                             | Assurance<br>de biens                           | Assurances<br>vie et santé                 | Mon budget         |
| Adresse et accès aux<br>comptes<br>Changer d'adresse | Votre mot de pas<br>Vous utilisez égal<br>maintenant être u | se pour AccèsD Inte<br>ement AccèsD télép<br>itilisés pour AccèsD | rnet a été modifié avec<br>phone? Retenez que les<br>téléphone. | succès.<br>3 premiers chiffres de                    | votre nouveau mot de                            | e passe pour AccèsD II                     | nternet doivent    |
| Afficher/modifier les<br>accès aux comptes           | Notez que toute m                                           | nodification ultérieur                                            | re de votre mot de pass                                         | e devra se faire par Inte                            | ernet et non par télép                          | hone.                                      |                    |
| Consentement                                         | Dossier                                                     |                                                                   |                                                                 |                                                      |                                                 |                                            |                    |
| Consentement<br>Desjardins                           | Configurer les                                              | ; paramètres de                                                   | e sécurité                                                      | ~                                                    |                                                 |                                            |                    |
| Sécurité                                             | Nous avons mis e<br>inscrire en sulvan                      | en place de nouvelles<br>t une procédure sim                      | s mesures afin de maint<br>ple en deux étapes.                  | enir nos hauts slandaro                              | ls en matière de sécu                           | rité. Pour en bénéficier,                  | vous devez vous y  |
| Modifier le mot de<br>passe<br>Configurer les        | Étape 1 de 2 - Cré                                          | ier votre phrase per                                              | sonnelle et mémoriser                                           | votre image                                          |                                                 |                                            |                    |
| paramètres de<br>sécurité                            | Cette étape consis                                          | ste à créer votre phra                                            | ise personnelle et à mér                                        | noriser l'image qui vous                             | s a été assignée par le                         | système et que vous s                      | eul connaîtrez.    |
| Service d'alertes<br>Gestion des alertes             | Votre phrase pers<br>AccèsD. Cette me                       | onnelle et votre imag<br>sure vous permettra                      | ge vous seront présentée<br>de vous assurer que vou             | es dans la page-écran d<br>us vous trouvez sur le si | le saisie de votre mot<br>te authentique d'Accè | de passe à chacune de<br>sD de Desjardins. | e vos connexions à |

| Phrase personn                     | telle : * pneu de voiture                                                                                                    | (ex.: La lune est brillante)                                         |
|------------------------------------|----------------------------------------------------------------------------------------------------|----------------------------------------------------------------------|
| Image                              |                                                                                                    |                                                                      |
| > Cette image vo<br>une nouvelle à | ous a été assignée <b>au hasard</b> par le système. Une fois vos paramèt<br>i l'aide de la fonction <b>Gérer les paramètres de sécurité</b> . | tres de sécurité configurés, vous pourrez, si vous le désirez, en ch |
| -                                  |                                                                                                    |                                                                      |
|                                    | Pourquoi l'image et la                                                                                                    | a phrase ?                                                           |
|                                    | Lorsque vous vous c                                                                                                    | onnecter à Desiardins                                                |
|                                    | après avoir entré voti                                                                                                    | re numéro de carte vous                                              |
| Continuer                          | verrez votre image et                                                                                                    | votre phrase si les <u>2</u> sont                                    |
| Pour toute quest                   | ton relative là vous pouvoz contiu                                                                                                    | nuar vous ôtas an sácurité                                           |

C'est possible que vous soyez sur un site copié par des fraudeurs.

Composer une phrase en relation avec l'image qui vous a été attribué par Desjardins ou une phrase que vous aimez.

N.B. Si vous voulez changer l'image c'est possible en allant dans la fonction gérer les paramètres de sécurité.

Ensuite cliquer sur continuer-

#### 9. Il faut répondre aux questions de sécurité.

Pourquoi ? À chaque fois que je me connecte à un site c'est une chose qui nous est souvent demandé, c'est au cas où je ne me souviendrais pas de mon mot de passe, Desjardins vérifiera votre identité avec vos réponses aux questions de sécurité.

| Desjardins                                                                                         | AccèsD                                                                                                    | Choisir                                                                                                    | _"          |                                                |
|----------------------------------------------------------------------------------------------------|----------------------------------------------------------------------------------------------------|----------------------------------------------------------------------------------------------------|-------------|------------------------------------------------|
| Opérations                                                                                         | Portrait<br>financier                                                                                                | Quel est le nom de l'école que je fréquentais à ma première année du secondaire?<br>Quel est le nom de mon premier animal de compagnie?<br>Quels sont le jour et le mois (jj-mmm) de naissance de mon père?                                                                                                    | <b>9</b> .0 | Mon budget                                     |
| Adresse et accès aux<br>comptes<br>Changer d'adresse<br>Afficher/modifier les<br>accès aux comptes | Dossier<br>Configurer les<br>Étape 2 de 2 - Choi<br>Cette étape consist                                              | Quelle était la ville/municipalité où habitait mon premier amour sérieux?<br>Quel est le nom de la rue où j'habitais à 30 ans?<br>Quel est le nom de la ville/municipalité où j'habitais à 18 ans?<br>Quelle est la couleur naturelle des cheveux de ma soeur la plus âgée?<br>Quel est le nom de la ville/municipalité où j'habitais à 30 ans?<br>Quel est le nom de la ville/municipalité où j'habitais à 30 ans?<br>Quels sont le jour et le mois (jj-mmm) de naissance de ma mère?<br>Quel était le prénom de mon meilleur ami/ma meilleure amie à l'école primaire?<br>Quelle est la couleur naturelle des cheveux de ma première fille? | p           | rochaines connexions à                         |
| Consentement<br>Consentement<br>Desjardins<br>Sécurité<br>Modifier le mot de<br>passe              | AccèsD, il est poss<br>> Choisir 3 questions dor<br>dentique à celle que vi<br>> Une fois vos paramètr<br>Question 1 | Quel est le nom du programme collegial que j ài suivi?<br>Quelle est la couleur naturelle des cheveux de mon père?<br>Quel est le nom de la rue de l'école que je fréquentais à ma cinquième année du secondaire?<br>Quel est le prénom de ma fille la plus âgée?<br>Quel est le nom de l'école où mon deuxième enfant a commencé ses études primaires?<br>Quel est le nom de la ville/municipalité où j'habitais à 5 ans?<br>Quel est le nom de la ville/municipalité où est née ma mère?<br>Quel est le numéro civique de l'endroit où j'habitais à 18 ans?                                                                                 | mi          | votre réponse devra être<br>ètres de sécurité. |
| Configurer les<br>paramètres de<br>sécurité                                                        | Question :<br>Réponse :                                                                                              | Choisir                                                                                                    | 13          |                                                |
| Service d'alertes                                                                                  | Question 2                                                                                                    |                                                                                                    |             |                                                |
| Gestion des alertes                                                                                | Question :                                                                                                    | Choisir                                                                                                    | ~           |                                                |
| Conditions d'utilie d'un                                                                           | Réponse :                                                                                                    |                                                                                                    |             |                                                |
| Virements<br>interinstitutions                                                                     | Question 3                                                                                                    |                                                                                                    |             |                                                |

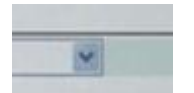

En cliquant sur un menu déroulant apparait, il faut choisir une question en faisant un clic gauche dessus et dans la case réponse il faut faire un clic gauche et taper la réponse II y a 3 questions de sécurité Notez les avec votre mot de passe et votre phrase. Il ne faut pas perdre ses informations, c'est comme une clé pour entrer chez nous. Une fois que les 3 questions de sécurité ont été répondu, il faut faire un clic gauche sur valider

| and the second second se | Question 1                                                                                |                                                                                                    |  |  |  |  |
|----------------------------------------------------------------------------------------------------|-------------------------------------------------------------------------------------------|----------------------------------------------------------------------------------------------------|--|--|--|--|
| estion :                                                                                                    | Quel est le nom de l'école que je fréquentais à ma première année du secondaire?          | ~                                                                                                    |  |  |  |  |
| ponse :                                                                                                    | champagnat                                                                                |                                                                                                    |  |  |  |  |
| uestion 2                                                                                                    |                                                                                           |                                                                                                    |  |  |  |  |
| estion :                                                                                                    | Quel est le nom de la rue où i'habitais à 30 ans?                                         | ~                                                                                                    |  |  |  |  |
| ponse :                                                                                                    | jean                                                                                      |                                                                                                    |  |  |  |  |
| estion 3                                                                                                    |                                                                                           |                                                                                                    |  |  |  |  |
| estion :                                                                                                    | Quel est le nom de la ville/municipalité où j'habitais à 5 ans?                           | ~                                                                                                    |  |  |  |  |
| ponse :                                                                                                    | montreal                                                                                  |                                                                                                    |  |  |  |  |
|                                                                                                    | estion :<br>conse :<br>estion 2<br>estion :<br>conse :<br>estion 3<br>estion :<br>ponse : | asson: Quel est le nom de l'école que je fréquentais à ma première année du secondaire?<br>champagnat estion 2 estion 2 estion 3 estion 3 estion 3 estion 3 estion 1 Quel est le nom de la ville/municipalité où j'habitais à 5 ans? ponse i montreal |  |  |  |  |

Vous arrivez sur cette fenêtre où il faut confirmer votre phrase, votre image et vos questions de sécurité.

| Desjardins                               | AccèsD                                |                                                |                                                            | Messages   Dossier   Nous joindre   A |                        |                            |                    |  |  |
|------------------------------------------|---------------------------------------|------------------------------------------------|------------------------------------------------------------|---------------------------------------|------------------------|----------------------------|--------------------|--|--|
| Opérations                               | Portrait<br>financier                 | Cartes                                         | Financement                                                | Épargne et<br>placements              | Assurance<br>de biens  | Assurances<br>vie et santé | Mon budget         |  |  |
| Adresse et accès aux                     | Dossier                               |                                                |                                                            |                                       |                        |                            |                    |  |  |
| hanger d'adresse                         | Configurer les                        | paramètres de                                  | e sécurité - Validat                                       | ion                                   |                        |                            |                    |  |  |
| flicher/modifier les<br>ccès aux comptes | Phrase personnelle et image           |                                                |                                                            |                                       |                        |                            |                    |  |  |
| onsentement                              | Votre phrase pers                     | onnelle et votre ima                           | ge vous seront présentée                                   | es dans la page-écran (               | de saisie de votre mol | de passe à chacune d       | e vos connexions à |  |  |
| Consentement<br>Desjardins               | Accesb. Cette me                      | sure vous permettra                            | de vous assurer que voi                                    | us vous trouvez sur le s              | ite authentique d'Acci | rsD de Desjardins.         |                    |  |  |
| Sécurité                                 | Si votre phrase pe<br>communiquez ave | rsonnelle et votre im<br>ic nous. Voici les nu | nage ne s'affichaient pas<br>méros pour <u>nous loindr</u> | lors d'une ouverture de               | session AccèsD, n'er   | trez pas votre mot de j    | passe et           |  |  |
| lodifier le mot de<br>basse              |                                       |                                                |                                                            | / -                                   |                        |                            |                    |  |  |
| configurer les<br>aramètres de           | pneu de voit                          | ture                                           | Dans le carro                                              | e rouge Des                           | sjardins di            | bien :                     |                    |  |  |
| sécurité                                 |                                       | 5                                              | Si votre phra                                              | ise personr                           | nelle et vot           | re image ne                | <b>;</b>           |  |  |
| Service d'alertes                        |                                       | s                                              | affichaient                                                | pas lors d'                           | une ouver              | ure de ses                 | sion               |  |  |
| Gestion des alertes                      |                                       |                                                | AccèsD, n'eı                                               | ntrez pas vo                          | otre mot de            | e passe et                 |                    |  |  |
| Conditions d'utilisation                 |                                       | C                                              | communique                                                 | ez avec nou                           | is <u>. Nous jo</u>    | bindre                     |                    |  |  |
| /irements<br>nterinstitutions            | and the second second                 |                                                | <i>l</i> ontréal et l                                      | es environs                           | 5:                     |                            |                    |  |  |
|                                          |                                       | 5                                              | 14 CAISSE                                                  | S (514 224-7                          | 7737)                  |                            |                    |  |  |
|                                          |                                       | 4                                              | Ailleurs au C                                              | luébec, Cai                           | nada et Éta            | ts-Unis :                  |                    |  |  |
|                                          |                                       | 1                                              | <b>800 CAISS</b>                                           | ES (1 800 2                           | 24-7737)               |                            |                    |  |  |

| L                                                                                                    | ors de vos prochaines connexio     | ons à AccèsD, il est possible qu'une de ces questions vous soit posée afin de nous permettre de vérifier votre identité. |
|----------------------------------------------------------------------------------------------------|------------------------------------|----------------------------------------------------------------------------------------------------|
| C                                                                                                    | uestion 1                          |                                                                                                    |
| ā                                                                                                    | luestion :                         | Quel est le nom de l'école que je fréquentais à ma première année du secondaire?                                         |
| Ē                                                                                                    | téponse :                          | champagnat                                                                                                    |
| c                                                                                                    | Juestion 2                         |                                                                                                    |
| C                                                                                                    | uestion :                          | Quel est le nom de la rue où j'habitais à 30 ans?                                                                        |
| F-                                                                                                    | téponse :                          | jean                                                                                                    |
| G                                                                                                    | Question 3                         |                                                                                                    |
| ō                                                                                                    | luestion :                         | Quel est le nom de la ville/municipalité où j'habitais à 5 ans?                                                          |
| F                                                                                                    | téponse :                          | montreal                                                                                                    |
|                                                                                                    | J'accepte les <u>conditions</u> re | elic gauche sur j'accepte et ensuite sur confirmer                                                                       |
|                                                                                                    | Confirmer Page précéd              | lente                                                                                                    |
| the second second second second second second second second second second second second second second second se |                                    |                                                                                                    |

Vous voilà maintenant sur votre session AccèsD, vous allez pouvoir voir votre ou vos comptes.

| Desjardins                                                  | AccèsD                                    |                                                                      |                                                                           |                                                                       |                                          |                                                 |                                       |
|-------------------------------------------------------------|-------------------------------------------|----------------------------------------------------------------------|---------------------------------------------------------------------------|-----------------------------------------------------------------------|------------------------------------------|-------------------------------------------------|---------------------------------------|
| Opérations                                                  | Portrait<br>financier                     | Cartes                                                               | Financement                                                               | Épargne et<br>placements                                              | Assurance<br>de biens                    | Assurances<br>vie et santé                      | Mon budget                            |
| /irements<br>/irements entre<br>comptes<br>· Maintenant     | La configuration d<br>Notez qu'en tout te | e vos paramètres de<br>Imps vous pouvez mo<br>tenant effectuer vos t | sécurité a été effectué<br>difier vos paramètres<br>ransactions en cliqua | e avec succès.<br>de sécurité à l'aide de<br>nt sur l'onglet de votre | Demières<br>la fonction <u>Gérer les</u> | modifications au compt<br>paramètres de sécurit | e : 26 novembre 2013<br>é du Dossier. |
| Plus tard                                                   | La caisso DIL HAIT                        |                                                                      | haite la bienvenue                                                        | it our rongiet de roue                                                | CHORA:                                   |                                                 |                                       |
| /irements entre<br>personnes Desjardins                     | La caisse do nao                          | I-NUNELIEU YOUS SOL                                                  | nane la bienvenue.                                                        |                                                                       |                                          |                                                 |                                       |
| /irements Interac                                           | Virements ent                             | re comptes - Ma                                                      | intenant                                                                  |                                                                       |                                          |                                                 |                                       |
| Arements<br>Interinstitutions<br>Arements<br>Internationaux | De Vers I                                 | nstitution<br>DU HAUT-RICHELIEU                                      | Sompte                                                                    |                                                                       | :                                        | Solde (\$) Informations<br>-1,00 Demières opé   | irations                              |
| actures                                                     | Montant :                                 | s                                                                    |                                                                           |                                                                       |                                          |                                                 |                                       |
| Palement de factures                                        | Valider                                   | Effacer                                                              |                                                                           |                                                                       |                                          |                                                 |                                       |
| Relevés et recherche                                        |                                           |                                                                      |                                                                           |                                                                       |                                          |                                                 |                                       |
| Relevé de compte<br>mensuel                                 |                                           |                                                                      |                                                                           |                                                                       |                                          |                                                 |                                       |
| S'inscrire au relevé de<br>compte mensuel                   |                                           |                                                                      |                                                                           |                                                                       |                                          |                                                 |                                       |
| Opérations en attente                                       |                                           |                                                                      |                                                                           |                                                                       |                                          |                                                 |                                       |
| Recherche d'opérations                                      |                                           |                                                                      |                                                                           |                                                                       |                                          |                                                 |                                       |

C'est tout mais....

# <u>Il ne faut surtout pas oublier <mark>de se déconnecter</mark> chaque fois que je vais sur le site et il ne faut pas oublier de vider la mémoire cache de mon ordinateur ou de mon téléphone ou de ma tablette.</u>

# Pourquoi dois-je vider la mémoire cache de mon navigateur ?

Il est bon de vider la mémoire cache de votre navigateur, car cela :

- vous évite d'utiliser des anciens formulaires ;
- protège vos renseignements personnels ;
- permet de faciliter le fonctionnement de vos applications sur votre ordinateur.

Lorsque vous consultez un site Web, votre navigateur conserve en mémoire divers renseignements comme :

- l'emplacement du site que vous avez consulté ;
- les fichiers utilisés pour exécuter une application en ligne ;
- les téléchargements effectués, comme les anciennes versions de formulaires.

Lorsque vous mettez à jour votre application, il se peut que votre navigateur continue d'utiliser des anciens fichiers. Si vous ne videz pas la mémoire cache, il se peut que vous voyiez des anciens formulaires. Les anciens fichiers peuvent entraîner des problèmes d'affichage ou d'accès lorsque vous présentez une demande en ligne.

# Vider la mémoire cache de Google Chrome

- Ouvrez votre navigateur.
- Cliquez en haut à droite sur les 3 points. (...)
- Cliquez sur Historique.
- Cliquez encore sur Historique.

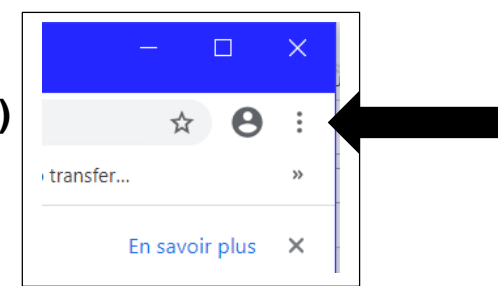

- Cliquez sur Effacer les données de navigation.
- Cochez toutes les périodes et toutes les cases.
- Cliquez sur Effacer les données.

### Supprimer l'historique de navigation sur Microsoft Edge

1. Dans le navigateur Edge, cliquez sur le bouton qui représente trois barres en haut à droite.

2. Cliquez ensuite sur l'icône qui représente une flèche qui tourne, pour afficher l'historique, puis sur « Effacer les données de navigation ».

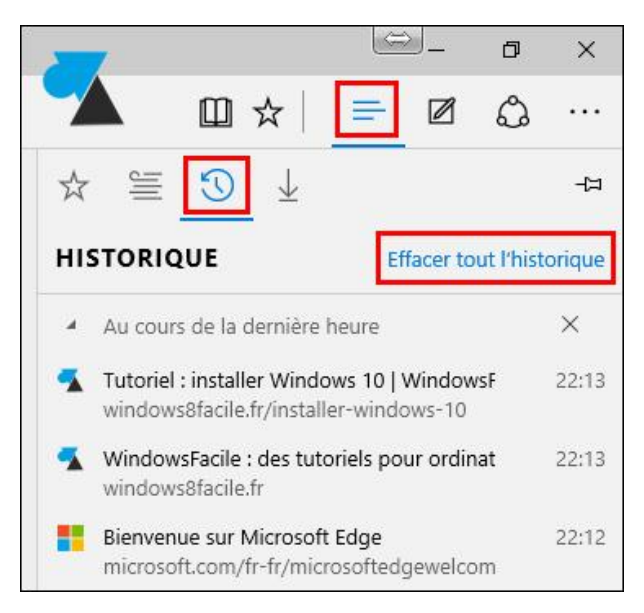

3. Pour nettoyer l'ordinateur des fichiers inutiles et l'historique de navigation internet, il faut cocher :

- Historique de navigation
- Cookies et données de sites web
- Fichiers Internet et fichiers de site
- Web temporaires
- Historique des téléchargements

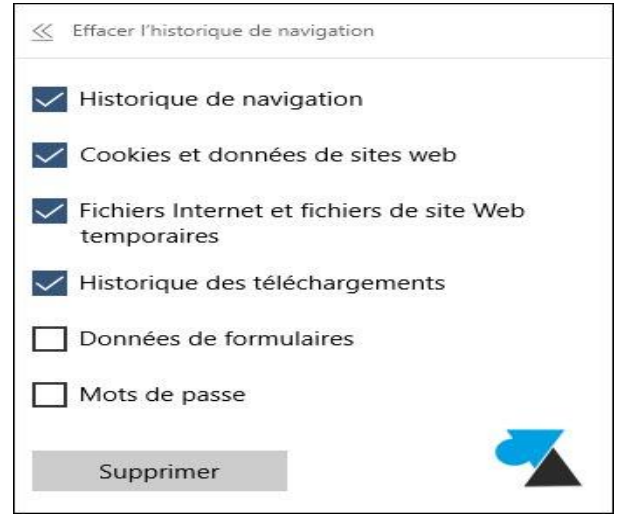

4. Le navigateur est maintenant nettoyé de toute trace de surf internet.

#### Pad 3 19:41 57 % Réglages Safari 🛜 Wi-Fi NEUF 3A80 Général Notifications non Moteur de recherche Google > Luminosité et fond d'écran Auto-remplissage Non > Cadre photo Général Toujours afficher barre de signets 0 Mail, Contacts, Calendrier Sécurité 🏂 Safari Alerte de fraude iPod 6 Avertir de l'accès à des sites frauduleux. Vidéo JavaScript Photos Bloquer les pop-up G Store Accepter les cookies des sites visités > Bases de données > AirVideo iBooks Effacer l'historique Keynote Effacer les cookies Numbers Vider le cache

# Vider la mémoire cache sur Safari

- Touchez Réglages
- Touchez Safari
- Descendre en bas de la page (coté droit)
- Touchez Effacer l'historique de navigation (1)
- Touchez Effacer (2)
- Revenez sur l'écran d'accueil

Rédigé par : Lyne Gaudreau, formatrice

**Alpha Bellechasse**